## Сервис регистрации на секции

## (инструкция для физических лиц)

После появления секции в списке секций для авторизованных пользователей сайта – физических лиц появляется возможность зарегистрироваться ( записаться ) на бесплатную или платную секцию. Для регистрации на бесплатную секцию, организованную в школе, пользователь - физическое лицо заходит на сайт в раздел СПОРТ В ШКОЛЕ,

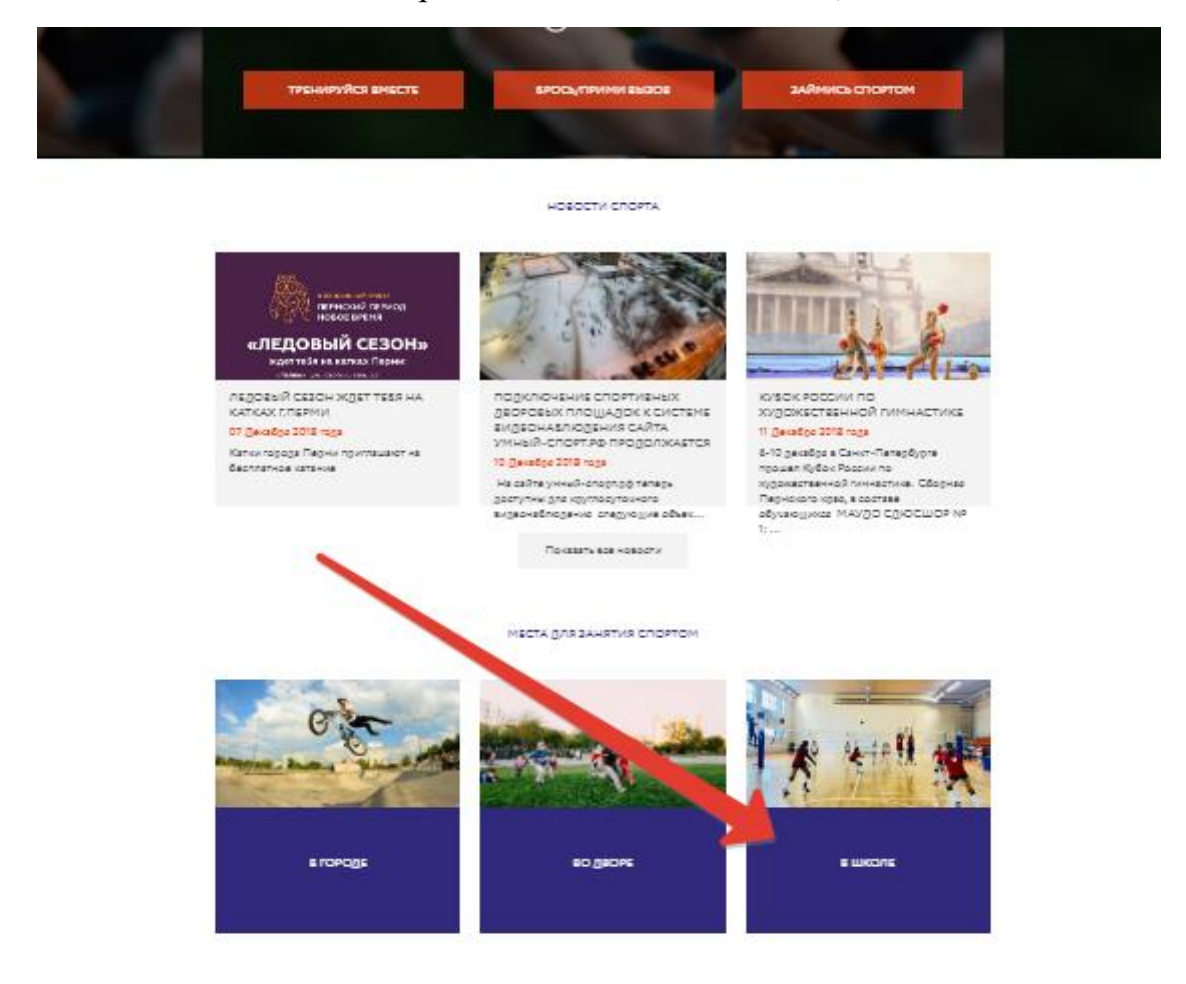

Для регистрации и поиска платной секции следует нажать кнопку ЗАНЯТЬСЯ СПОРТОМ на главной странице и выбрать нужный вид спорта

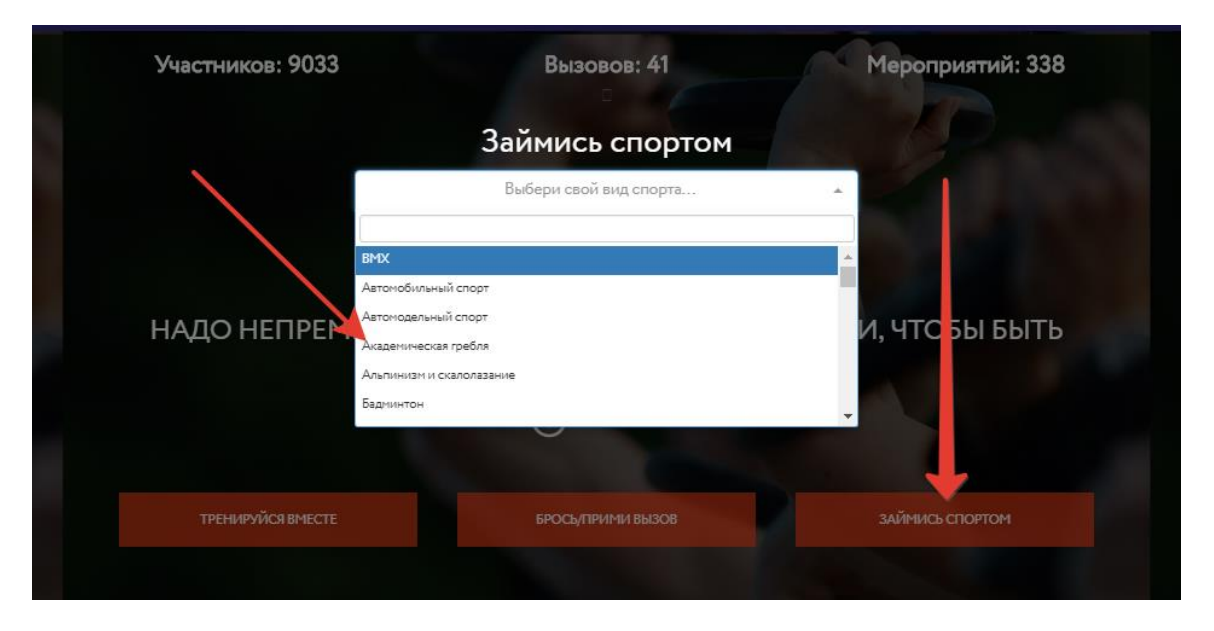

Откороется список нужных секций по данному виду спорта

Затем следует найти нужную секцию с помощью поиска и просто нажать кнопку ЗАПИСАТЬСЯ НА СЕКЦИЮ.

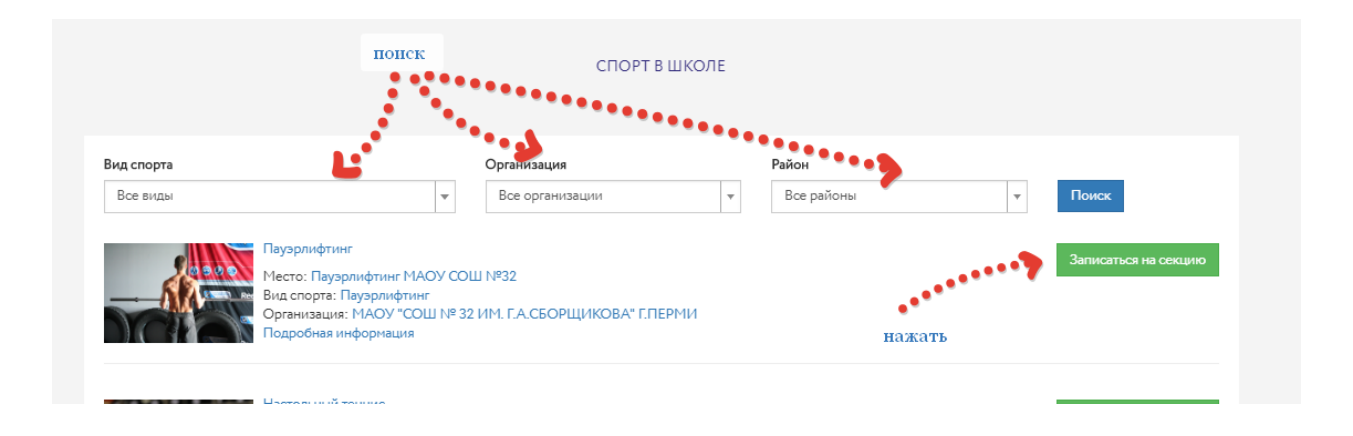

После нажатия кнопки появляется индикатор записи: Вы записаны на секцию. Этот индикатор остается активным (желтым) у каждого, кто записался на секцию до тех пор, пока он не откажется от посещений секции. При желании пользователь может отменить запись простым нажатием кнопки. Над кнопкой формируется статус заявки. Если заявка не подтверждена владельцем секции статсус заявки будет ЗАЯВКА ОТПРАВЛЕНА. Если статус заявки долго не меняется – пользователь может связаться с владельцем секции через контактные данные по ссылке ПОДРОБНАЯ ИНФОРМАЦИЯ и уточнить почему не изменяется информация

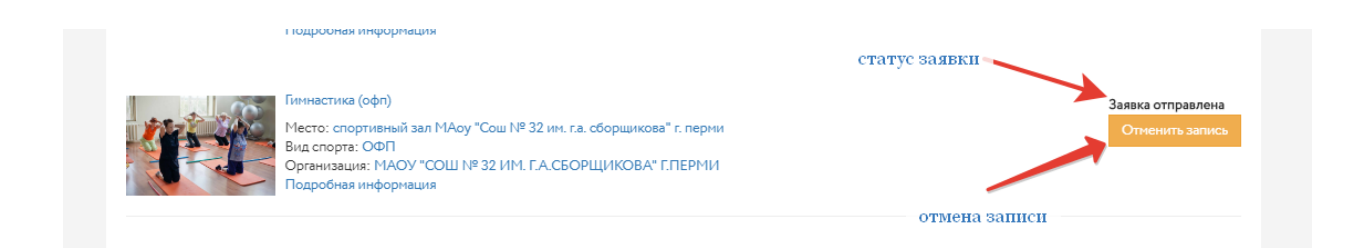

После подтверждения владельцем секции статус заявки должен измениться

Кроме того, список всех секций, на которые записался пользователей со статусами заявок формируется в личном кабинете пользователя в разделе МОИ СЕКЦИИ :

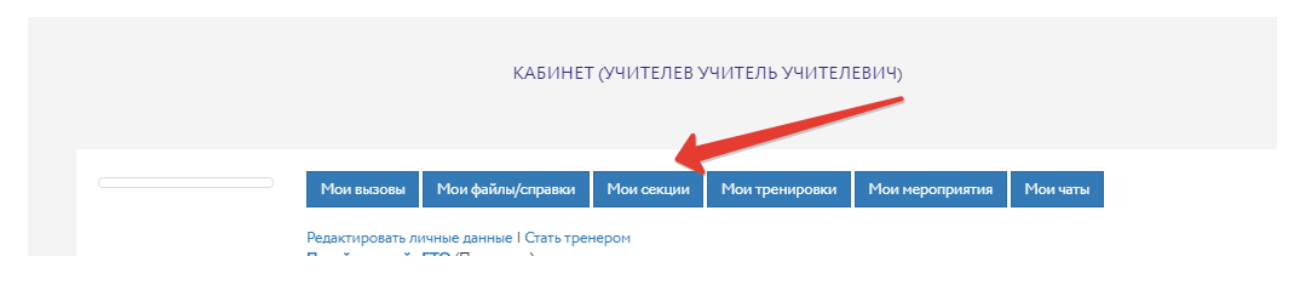

## Внешний вид раздела МОИ СЕКЦИИ в личном кабинете:

| Пиннастика (офп) Не подтвержденная<br>заявка Заявка отправлена   Место: спортивный зал МАоу "Сош № 32 ин. г.а. сборщикова" г. перии<br>Вид спорта: ОФП<br>Организация: МАОУ "Сош № 32 ИМ. Г.А. СБОРЩИКОВА" Г.ПЕРМИ<br>Подробная информация Отненить зались   Пробная секция Подтвержденная<br>заявка Вы записаны на секцию   Место: Стадион "Гайва"<br>Вид спорта: Автонобильный спорт<br>Организация: МАОУ "Сош № 32 ИМ. Г.А. СБОРЩИКОВА" Г.ПЕРМИ Вы записаны на секцию   Подтвержденнная<br>заявка Подтвержденнная<br>заявка Вы записаны на секцию   Отненить зались Отненить зались Вы записаны на секцию   Отненить зались Отненить зались Отненить зались |     | мои с                                                                                                    | секции                                       |                                                              |
|----------------------------------------------------------------------------------------------------|-----|----------------------------------------------------------------------------------------------------|----------------------------------------------|--------------------------------------------------------------|
| Подтвержденнная<br>заявка<br>Место: Стадион "Гайва"<br>Вид спорта: Автомобильный спорт<br>Организация: ООО "ОБРАЗОВАТЕЛЬНЫЕ СИСТЕМЫ"<br>Подробная информация                                                                                                    | 1 P | Гиннастика (офп)<br>Место: спортивный зал МАоу "Сош № 32 им. г.а. сборщикова" и<br>Вид спортя: ОФП<br>Организация: МАОУ "СОШ № 32 ИМ. Г.А.СБОРЩИКОВА" Г.Г<br>Подробная информация | не подтвержденная<br>заявка<br>персы<br>ЕРМИ | Заявка отправлена<br>Отменить запись                         |
|                                                                                                    |     | Пробная секция<br>Место: Стадион "Гайва"<br>Вид спорта: Автонобильный спорт<br>Организация: ООО "ОБРАЗОВАТЕЛЬНЫЕ СИСТЕМЫ"<br>Подробная информация                                 | подтвержденнная<br>заявка                    | Вы записаны на секцию<br>Отменить запись<br>Осталось 11 мест |

Показаны две заявки – одна – со статусом неподтвержденная, вторая – подтвержденная ( это означает что вы записаны на секцию и можете ее посещать)